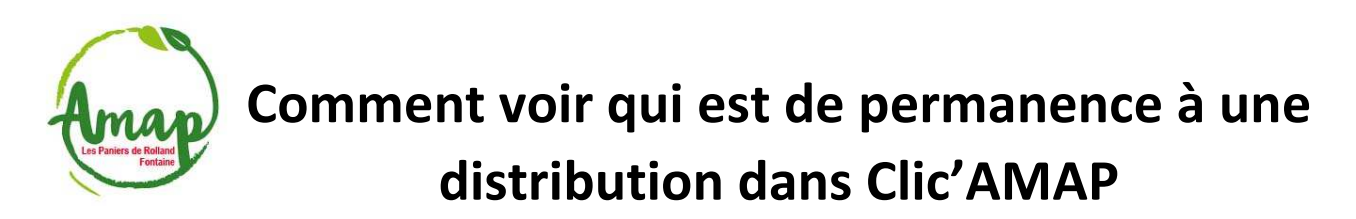

(pour se passer le badge entre permanents d'une distribution à l'autre par exemple)

1. <u>Se connecter à Clic'amap avec son compte d'amapien.ne avec votre adresse mail et votre</u> mot de passe (si mot de passe perdu, cliquer sur « Mot de passe oublié ? »):

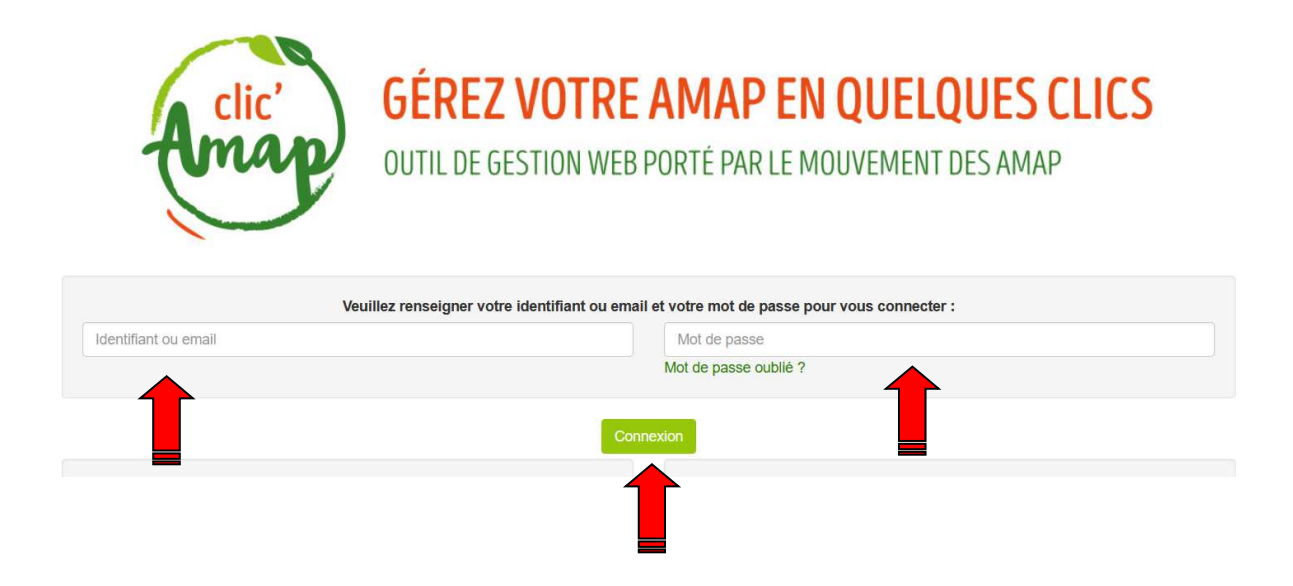

2. Dans « Mon agenda » en haut vers le centre, cliquer sur « Mes distrib'AMAP » :

| Clic'AMAP - Mes contrats - Mon agenda -                                                        |                                       | Contact - Lien - Mon compte -       |
|------------------------------------------------------------------------------------------------|---------------------------------------|-------------------------------------|
| Bonjour Joelle BLANC-BERTHON, bienvenue Mes distrib'AMAP<br>Mes livraisons Les Paniers de Roll | and                                   |                                     |
| Les événements                                                                                 |                                       |                                     |
| Nom 11                                                                                         | Créateur Iî Date et heure de          | le début ↓ ↓ Date et heure de fin ↓ |
| (2023) Décryptons l'agriculture paysanne !                                                     | Super administrateur 24/01/2023       | 22/11/2023                          |
| (2023) Échanges entre AMAP : 9 rendez-vous !                                                   | Super administrateur 10/01/2023 12:30 | 0 14/11/2023 13:30                  |
| A Nouvelle version 31/07/2023                                                                  | Super administrateur                  |                                     |
| A Nouvelle version - 16/05/2023                                                                | Super administrateur                  |                                     |
| Les prix s'envolent soyons solidaires avec nos paysan.nes                                      | Administrateur région                 |                                     |
| NOUVEAUTE sous le profil paysan                                                                | Super administrateur                  |                                     |
| Formation clic'AMAP pour les paysan.nes                                                        | Super administrateur                  |                                     |
| clic'AMAP , je participe !                                                                     | Super administrateur                  |                                     |
| Fonctionnalité : Distrib'AMAP                                                                  | Super administrateur                  |                                     |
| Procédure pour la gestion des reçus des adhésions - nouveauté                                  | Super administrateur                  |                                     |
| Open Streep Map - Ajout d'un point GPS                                                         | Super administrateur                  |                                     |
| * Mise à jour clic'AMAP : v4.0 *                                                               | Super administrateur                  |                                     |

3. <u>Sélectionner « Afficher tous les créneaux » dans le « Filtre » :</u>

| Am    | Clic'AMAP - Mes contrats - Mon agenda - |                                                         |                                               |                         |                              |             |                                  |     | Lien +   | Mon compte - |
|-------|-----------------------------------------|---------------------------------------------------------|-----------------------------------------------|-------------------------|------------------------------|-------------|----------------------------------|-----|----------|--------------|
| Mes   | s distrib'                              | AMAP                                                    |                                               |                         |                              |             |                                  |     |          |              |
| Cette | te page vous pe<br>s pouvez égale       | ermet de vous inscrire à u<br>ment visualiser le nom de | ne ou plusieurs tâche<br>s amapien.ne.s inscr | es propos<br>it.e.s sur | ées par votro<br>ces créneau | e AMA<br>x. | P.                               |     |          |              |
| A     | MAP Les P                               | aniers de Rolland                                       |                                               |                         |                              |             |                                  |     |          | ~            |
| Li    | ieu de livraison                        | Maison des Habitants                                    | Romain V Pe                                   | ériode                  | 08/09/2023                   | au 08       | 12/2023                          |     |          |              |
| F     | iltre Affiche                           | tous les créneaux dispor                                | ibles                                         |                         |                              |             |                                  |     |          | ~            |
|       | Afficher tous les créneaux disponibles  |                                                         |                                               |                         |                              |             |                                  |     |          |              |
| Affic | Afficher<br>Afficher                    | uniquement les créneaux<br>tous les créneaux            | auxquels je suis insc                         | rit                     |                              |             |                                  |     |          |              |
| Dis   | strib' du 👫                             | Tâche Iî                                                | Heure de début                                | J† H                    | eure de fin                  | 11          | Personnes manquantes/nécessaires | ţţ. | Inscrits | ti ti        |
| 19/   | /09/2023                                | Permanence AMAP                                         | 18:00                                         | 19                      | 9:00                         |             | 1/2                              |     | Voir     | S'inscrire   |
| 26/   | /09/2023                                | Permanence AMAP                                         | 18:00                                         | 19                      | 9:00                         |             | 2/2                              |     | Voir     | S'inscrire   |
| 10/   | /10/2023                                | Permanence AMAP                                         | 18:00                                         | 19                      | 9:00                         |             | 2/2                              |     | Voir     | S'inscrire   |
| 17/   | /10/2023                                | Permanence AMAP                                         | 18:00                                         | 19                      | 9:00                         |             | 2/2                              |     | Voir     | S'inscrire   |

4. <u>Cliquer alors sur « Voir » de la semaine qui vous intéresse pour voir apparaitre dans une</u> <u>nouvelle fenêtre les permanents inscrits pour la date sélectionnée :</u>

| Mes distrib<br>Cette page vous p<br>Vous pouvez éga                    | CAMAP                                                                                                    | Mon agenda -<br>Liste des personnes inscrit<br>LOISY/CHAPRON Anne ef<br>HERMANN Eric<br>es amapien.ne.s inscrit.e.s | es<br>t jérôme<br>sur ces creneaux |                                                    | ×      | Lien +                      | Mon compte + |
|------------------------------------------------------------------------|----------------------------------------------------------------------------------------------------|----------------------------------------------------------------------------------------------------|------------------------------------|----------------------------------------------------|--------|-----------------------------|--------------|
| AMAP Les                                                               | Paniers de Rolland                                                                                                    |                                                                                                    |                                    |                                                    |        |                             | ~            |
| Lieu de livraiso                                                       | Maison des Habitant                                                                                                    | s Romain 🗸 Périod                                                                                                   | e 08/09/2023 a                     | au 08/12/2023                                      |        |                             |              |
|                                                                        |                                                                                                    |                                                                                                    |                                    |                                                    |        |                             |              |
|                                                                        |                                                                                                    |                                                                                                    |                                    |                                                    |        |                             |              |
| Afficher 30<br>Distrib' du 🕌                                           | <ul> <li>✓ éléments</li> <li>Tâche</li> </ul>                                                                          | Heure de début                                                                                                    | Heure de fin                       | Personnes manquantes/nécessai                      | res 🕼  | Inscrits 🌡                  |              |
| Afficher 30<br>Distrib' du 4<br>12/09/2023                             | éléments     Tâche     Permanence AMAP                                                                                 | Heure de début 18:00                                                                                                | Heure de fin<br>19:00              | Personnes manquantes/nécessai 0/2                  | res L1 | Inscrits 🌡<br>Voir          |              |
| Afficher 30<br>Distrib' du 10<br>12/09/2023                            | eléments Tache Permanence AMAP Permanence AMAP                                                                         | Heure de début 11<br>18:00<br>18:00                                                                                 | Heure de fin<br>19:00<br>19:00     | Personnes manquantes/nécessai                      | res 11 | Inscrits                    | S'insorire   |
| Afficher 30<br>Distrib' du 1<br>12/09/2023<br>19/09/2023<br>26/09/2023 | <ul> <li>éléments</li> <li>Tache</li> <li>Permanence AMAP</li> <li>Permanence AMAP</li> <li>Permanence AMAP</li> </ul> | Heure de début<br>18:00<br>18:00<br>18:00                                                                           | Heure de fin<br>19:00<br>19:00     | Personnes manquantes/nécessal<br>0/2<br>1/2<br>2/2 | res Iî | Inscrits ()<br>Voir<br>Voir | S'inscrite   |

<u>Attention</u>, sur un téléphone portable il faudra « scroller » pour faire apparaitre la nouvelle fenêtre avec les noms.

## 5. <u>Si besoin, l'administrateur de Clic'AMAP peut extraire un tableau de synthèse des permanences :</u>

|    | А         | В          | С        | D                        | E                | F                   | G                      | н               | 1       | J | K | L |
|----|-----------|------------|----------|--------------------------|------------------|---------------------|------------------------|-----------------|---------|---|---|---|
| 1  | Date      | Heure de d | Heure de | Tâche                    | Nom de l'amapien | Prénom de l'amapien | Téléphone de l'amapien | Email de l'     | amapien |   |   |   |
| 2  | 08/02/202 | 18:00      | 19:00    | Reprise des inscriptions |                  |                     |                        |                 |         |   |   |   |
| 3  | 15/02/202 | 18:00      | 19:00    | Reprise des inscriptions | GENON/CATALOT    | Cécile et Marc      | 06 xx xx xx xx         | <u>x.y@gmai</u> | .com    |   |   |   |
| 4  |           |            |          |                          |                  |                     |                        |                 |         |   |   |   |
| 5  | 22/02/202 | 18:00      | 19:00    | Reprise des inscriptions |                  |                     |                        |                 |         |   |   |   |
| 6  | 01/03/202 | 18:00      | 19:00    | Reprise des inscriptions |                  |                     |                        |                 |         |   |   |   |
| 7  | 08/03/202 | 18:00      | 19:00    | Reprise des inscriptions | Coloc Charmettes | Céline              | 07 xx xx xx xx         | a.v@gresi       | le.org  |   |   |   |
| 8  |           |            |          |                          |                  |                     |                        |                 |         |   |   |   |
| 9  | 15/03/202 | 18:00      | 19:00    | Reprise des inscriptions |                  |                     |                        |                 |         |   |   |   |
| 10 | 22/03/202 | 18:00      | 19:00    | Reprise des inscriptions |                  |                     |                        |                 |         |   |   |   |
| 11 | 29/03/202 | 18:00      | 19:00    | Reprise des inscriptions |                  |                     |                        |                 |         |   |   |   |
| 12 | 05/04/202 | 18:00      | 19:00    | Reprise des inscriptions |                  |                     |                        |                 |         |   |   |   |
| 13 | 12/04/202 | 18:00      | 19:00    | Reprise des inscriptions | Coloc Charmettes | Céline              | 07 ff ff ff ff         | s.c@gresil      | le.org  |   |   |   |
| 14 |           |            |          |                          |                  |                     |                        |                 |         |   |   |   |
| 15 | 19/04/202 | 18:00      | 19:00    | Reprise des inscriptions |                  |                     |                        |                 |         |   |   |   |
| 16 | 26/04/202 | 18:00      | 19:00    | Reprise des inscriptions |                  |                     |                        |                 |         |   |   |   |
| 17 | 03/05/202 | 18:00      | 19:00    | Reprise des inscriptions |                  |                     |                        |                 |         |   |   |   |

## 6. Voilà, ça c'est fait (pensez à vous déconnecter)

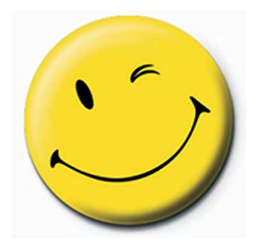